## **AVID – Sequence Timeline High Quality Rendering Settings**

| Make sure your timeline is set to full Green or even Full Green 10 bit if you are connected to a Kona card or AVID Nitris                                                                                                    |                                                                                                    |
|----------------------------------------------------------------------------------------------------|----------------------------------------------------------------------------------------------------|
| Go to your project window and click on the Settings tab.                                                                                                    | 1080I 3D test - MC7 Training                                                                                                    |
| Then choose the Render Settings by double clicking on it                                                                                                    | Bins Volumes Settings  MC7 Training MC7 Training MC7 Trai |
| For high quality broadcast rendering make sure you are set to Advanced (Polyphase)                                                                                                    | Render Setting - Current                                                                                                    |
| Choose the other renders as either "Both Fields"<br>"Interpolated Field" or "VTR Style"<br>See explanation below. You might want to do a test on a couple of<br>different settings to see which looks best. They may look about the<br>same. Do not use "Duplicated Fields" | Image Interpolation:         Advanced (Polyphase)         Timewarps Render Using:         Both Fields         Motion Effects Render Using:         Interpolated Field         Render Completion Sound:         None         Vuse frame blending in Motion Adapters         OK                                                                                                    |

| Duplicated Field –<br>• default - throws one field away –<br>• low quality –<br>• Offline – not for broadcast<br>• does not need rendering                                                                                                    | lcon                                                   | Render Method                                                                                                    |
|----------------------------------------------------------------------------------------------------|--------------------------------------------------------|----------------------------------------------------------------------------------------------------|
| Both Fields –<br>• duplicated fields<br>• good for progressive 24fps<br>• good for video w/o interfiled motion<br>• good for stills                                                                                                    |                                                        | Duplicated field                                                                                                    |
| Interpolated field Fields are combined in field line pairs Smoothes Motion Good for 24 or film Combines fields to make new fields Effect may be slightly soft VTR-Style Combines fields to make new fields Shifts field line info by one scan line Smooth effect w/o detail loss Slow speeds slight vertical Jitter |                                                        | Both fields                                                                                                    |
|                                                                                                    | [mm]                                                   | Interpolated field                                                                                                    |
|                                                                                                    | <i>_</i>                                               | VTR-style                                                                                                    |
| Make sure Renders are set to<br>ProRes HQ MXF                                                                                                    | TEST –                                                 | comm-kraft 🗙                                                                                                    |
| Go to Settings>Media Creation                                                                                                    | Bins Volumes                                           | Settings Settings                                                                                                    |
|                                                                                                    |                                                        | mm-kraft                                                                                                    |
|                                                                                                    | Media Cache                                            |                                                                                                    |
|                                                                                                    | <ul> <li>Media Cache</li> <li>Media Creatio</li> </ul> | n                                                                                                    |
|                                                                                                    | MediaCentral                                           | Server                                                                                                    |
| Set to Apple ProRes 422 HQ<br>>Apply to All                                                                                                    | Drive Filtering & Indexing Capture T                   | Media Creation - Unitied Titles Import Mixdown & Transcode Motion Effects Render Media Type                                                                                                    |
| >Storage Drive make sure<br>It is the right one                                                                                                    | Video Resolution: Apple ProRes                         | 422 (HQ) MXF                                                                                                    |
| Effects Processing<br>Automatic                                                                                                    | Video Drive:                                           | aly to All  bit to All  bit to |
|                                                                                                    |                                                        | Cancel OK                                                                                                    |
| D0:00         01:00:05:00         01:00:10:00         01:00:15:00         01:00:20:00           a         Lesi Above Angle Calving         Dumping Coll/2tte Solar Panel Above Angle Sawing         Dumping Coll/2tte Solar Panel Above Angle Sawing                                                                | 01.00 <sup>-2</sup> 5.00 01.00 <sup>-30</sup> .00      | 0 01.00 <sup>1</sup> 35.00 01.00 <sup>1</sup> 40.0 <b>I</b>                                                                                                    |

Concrete Solar Panel Above Angle S

Mark the timeline in to out

+ +8.0 dB

| Go to >Clip>Render In/Out             | Clip Output Special<br>New Sequence<br>New Video Track<br>New Audio Track<br>New Data Track<br>New Title |
|---------------------------------------|----------------------------------------------------------------------------------------------------|
| קנ                                    | Freeze Frame                                                                                             |
| i f<br>m                              | Center Pan<br>Remove Pan<br>Apply Gain                                                                   |
|                                       | Batch Capture<br>Batch Import<br>Consolidate/Transcode<br>Extract DNxHD Data<br>Decompose                |
|                                       | Change Sample Rate                                                                                       |
|                                       | ExpertRender In/Out<br>Render In/Out<br>Clear Renders In/Out                                             |
| Choose the storage drive and click OK | Kender Effects                                                                                           |
|                                       | Drive: Storage                                                                                           |
|                                       | 4 Effects to Render                                                                                      |
|                                       | OK Cancel                                                                                                |